## Signer un mail sur Microsoft Outlook 2007

## avec votre certificat Certigreffe

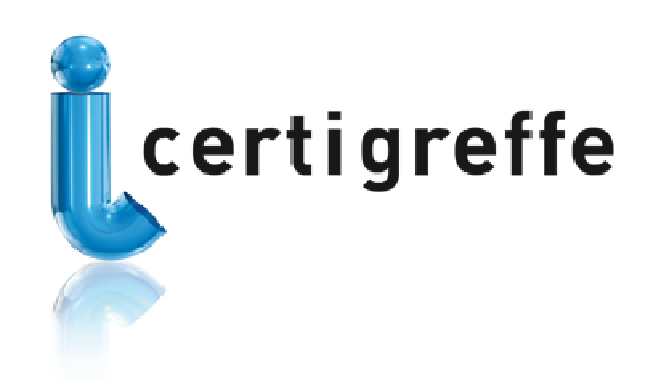

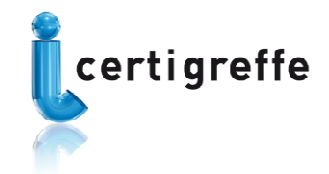

- 🙆 Boîte de réception Microsoft Outlook Eichier Edition Affichage Atteindre Qutils Actions ? Tapez une question 🖳 Répondre à tous 🙈 Transférer | 📲 Envoyer/Regevoir 👻 🍪 Rechercher 🔌 | 🛄 Tapez le contact voulu 💽 🕢 🔁 Nouveau 🕞 🎒 🎦 🗙 | 🧠 Répondre Courrier Boîte de réception 10 Dossiers favoris Réorganiser par : Date Par ordre.. Boîte de réception (1) 🗄 Aujourd'hui Tous les dossiers Courrier 🗷 Hier 🖃 🧐 Dossiers personnels Boîte de réception (1) 🗄 Mardi 📄 certigreffe 🚞 infogreffe 🗄 Lundi 🚞 logo c@rteurope Digo certigreffe 🗄 Semaine dernière 🛅 logo description 🚞 mails invalides 🗄 Il y a deux semaines mon espace 🛅 Nemesis/ acencia 🗄 Il y a trois semaines 🛅 Papiers importants 🚞 partenariats 🗄 Mois dernier pomereu i référencement 🗄 Avant le mois dernier 🗟 Boîte d'envoi Brouillons [10] Courrier indésirable Éléments envoyés Éléments supprimés (33) EI Flux RSS 🗟 Courrier Calendrier Sector Contacts 😓 🖻 🗷 😤 3632 élément(s)
- Ouvrez Outlook. Dans Outils, cliquez sur Options puis Sécurité

- Cochez la case Ajouter la signature numérique au message sortant dans courrier électronique crypté puis sur Appliquer.
- Cliquez ensuite sur Paramètres.

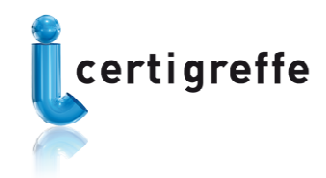

| ptions       | 2                                                                                                    |
|--------------|----------------------------------------------------------------------------------------------------|
| Préférences  | s Messagerie Format du courrier Orthographe Sécurité Autre                                                                                                 |
| Courrier él  | lectronique crypté                                                                                                    |
| <b>Q</b>     | Crypter le contenu des messages et des pièces jointes pour les messages sortants                                                                           |
| ~            | Ajouter la signature numérique au message sortant                                                                                                    |
| 11 1 1       | Envoyer le message signé en texte clair lors de l'envoi de messages signés                                                                                 |
|              | Demander un accusé S/MIME pour tous les messages S/MIME signés                                                                                             |
|              | Paramètres par défaut : Emmanuelle Barouch                                                                                                    |
| Zones de s   |                                                                                                    |
|              | Les zones de sécurité vous permettent de personnaliser l'exécution ou non des scripts ou du contenu<br>actif dans des messages HTML.                       |
|              | Zong : Sites sensibles Paramètres de la zone                                                                                                    |
| Télécharge   | ement des images                                                                                                    |
|              | Modifier les paramètres de téléchargement automatique                                                                                                    |
| Identificati | ions numériques (certificats)                                                                                                    |
|              | Les identifications numériques ou les certificats sont des documents qui vous permettent de prouver<br>votre identité dans les transactions électroniques. |
|              | Importer/Exporter                                                                                                    |
|              |                                                                                                    |

• Dans changer les paramètres de sécurité :

| Changer les paramètres de sécurité                                          |                                       |  |  |
|-----------------------------------------------------------------------------|---------------------------------------|--|--|
| Préférences des paramètres de sécurité                                      |                                       |  |  |
| Nom des paramètres de <u>s</u> écurité :                                    | Emmanuelle Barouch                    |  |  |
| Eormat de cryptographie :                                                   | S/MIME                                |  |  |
| Paramètre de sécurité par défaut pour ce format de message crypté           |                                       |  |  |
| Paramètre de sécurité par défaut pour tous les messages cryptés             |                                       |  |  |
| Étiquettes de sécurité <u>N</u> ouveau <u>Supprimer</u> <u>Mot de passe</u> |                                       |  |  |
| Certificats et algorithmes                                                  |                                       |  |  |
| Certificat de signature : Emm                                               | anuelle Barouch - certiespace         |  |  |
| Algorithme de hachage : SHA:                                                | ~                                     |  |  |
| Certificat de cryptage : Emm                                                | anuelle Barouch - certiespace Choisir |  |  |
| Algorithme de cryptage : 3DES                                               |                                       |  |  |
| En <u>v</u> oyer ces certificats avec les messages signés                   |                                       |  |  |
|                                                                             | OK Annuler                            |  |  |

 Donner un nom pour ces paramètres de sécurité. (ex.: *Emmanuelle Barouch-certiespace* sur le screenshot). Laisser les options par défaut.

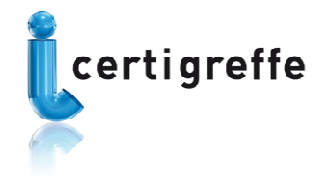

- Dans **Certificats et algorithmes,** aller dans **Certificat de signature**, cliquer sur **Choisir**, sélectionner votre certificat dans la liste proposée puis valider avec **OK**.
- Valider chacune des étapes.
- A l'envoi d'un mail, Outlook vous demandera votre code pin avant d'envoyer ce dernier.
- Il suffira de le taper. La signature sera automatiquement ajoutée au mail.
- Cette option de signature intégrée sera activée. Décocher la case Ajouter la signature numérique au message sortant dans courrier électronique crypté pour désactiver l'option.

**Pour toute information :** 

La Hotline : 0 899 700 046 e-mail : support@certeurope.fr